## Kako unijeti ulazni račun s različitim stopama PDV-a?

Zadnje ažurirano13/08/2024 10:56 am CEST

Ako na ulaznom računu želimo unijeti stavke s različitim stopama PDV-a, u tom je slučaju potrebno unijeti **račun s više rashoda** - svaki s odgovarajućom stopom.

Kod unosa prvog rashoda potrebno je u dijelu **Stopa PDV-a** odabrati prvu stopu te onda **ručno urediti iznos osnovice** budući da taj podatak program predloži prema iznosu računa iz zaglavlja. Rashod spremimo.

Kod odabira drugog rashoda, odaberemo drugačiju stopu PDV-a i program sam predloži iznos osnovice i PDV-a sukladno razlici između dodanog rashoda i ukupnog iznosa računa. Klikom na **Spremi** pa **Potvrdi** pripremi se račun s različitim iznosima poreza.

| Ulazni račun: 2024-38 (Novo sučelje)                  |                                  |                              |                      |         |      |
|-------------------------------------------------------|----------------------------------|------------------------------|----------------------|---------|------|
| < Nazad + Novo                                        | Odbij Otkaži p                   | otvrđivanje                  |                      |         |      |
| Nastali zapisi:<br>• Temeljnica                       |                                  |                              |                      |         |      |
| Broj originalnog računa:                              | 87854-1-2                        |                              |                      |         |      |
| Dobavljač:<br>Analitika:<br>Datum računa:             | SIVO d.o.o. Zagreb<br>30.01.2024 | Iznos EUR:<br>EUR bez PDV-a: | 1.800,00<br>1.566,37 |         |      |
| Datum prometa:<br>Datum dospijeća:                    | 30.01.2024<br>14.02.2024         |                              |                      |         |      |
| Plaćanje:<br>Obračun PDV-a po plaćenoj<br>realizaciji | Nema naloga za plaćanje          | 2                            |                      |         |      |
| Rashodi                                               |                                  |                              |                      |         |      |
| Konto Vrsta r                                         | ashoda                           | Osnovica                     | Iznos PDV-a          | % PDV-a | Opis |
| 4000 Rasho                                            | d                                | 250,00                       | 62,50                | 25,00   |      |
| 4000 Rasho                                            | od                               | 1.316,37                     | 171,13               | 13,00   |      |

Ako želimo unijeti više stavki, moguće je dodati i više rashoda s odgovarajućom stopom, samo je u tom slučaju potrebno ispraviti iznose osnovica.